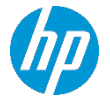

Este documento irá explicar como imprimir embalagens nos diferentes tipos de materiais com as impresoras Série R

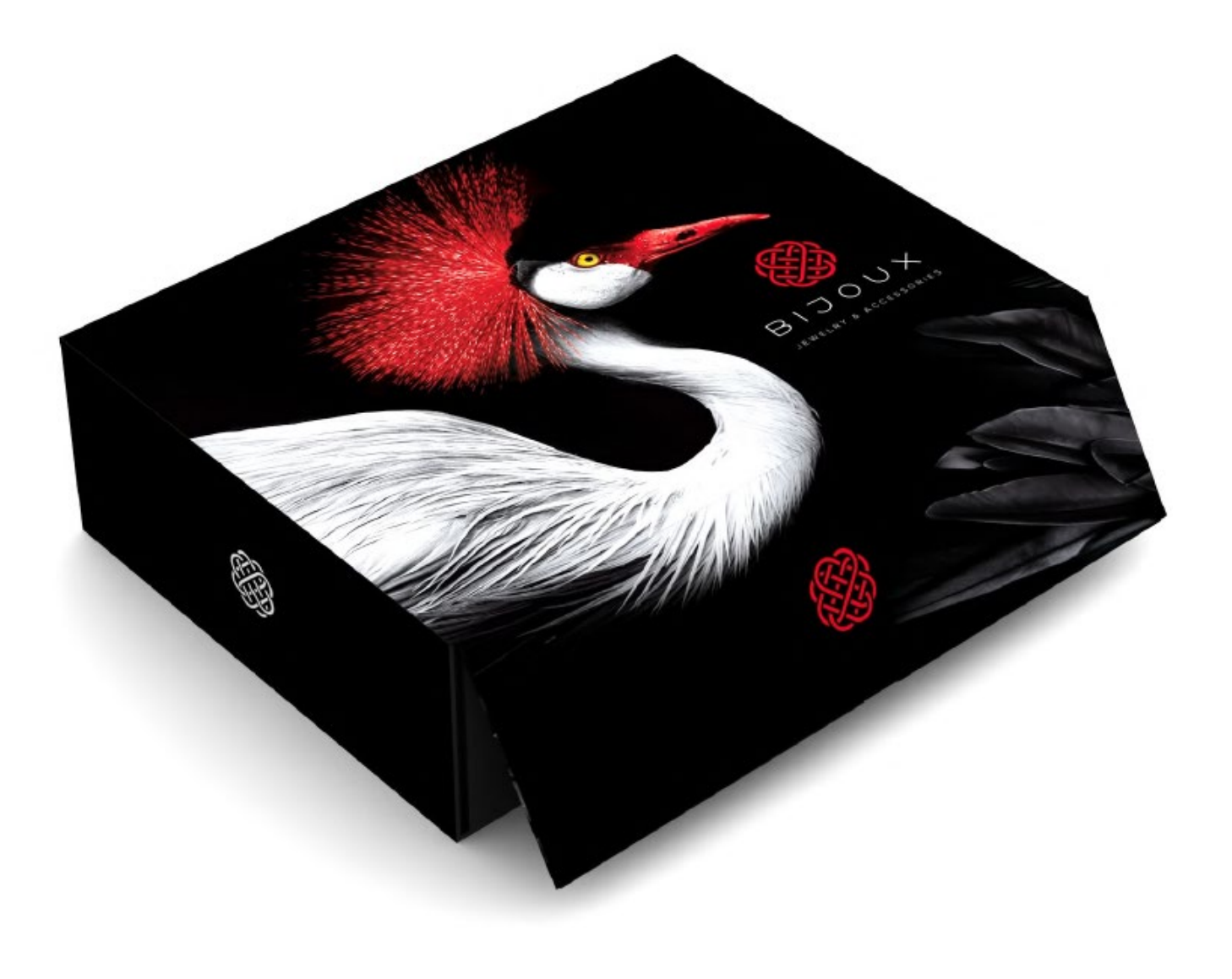

## O que necessitamos?

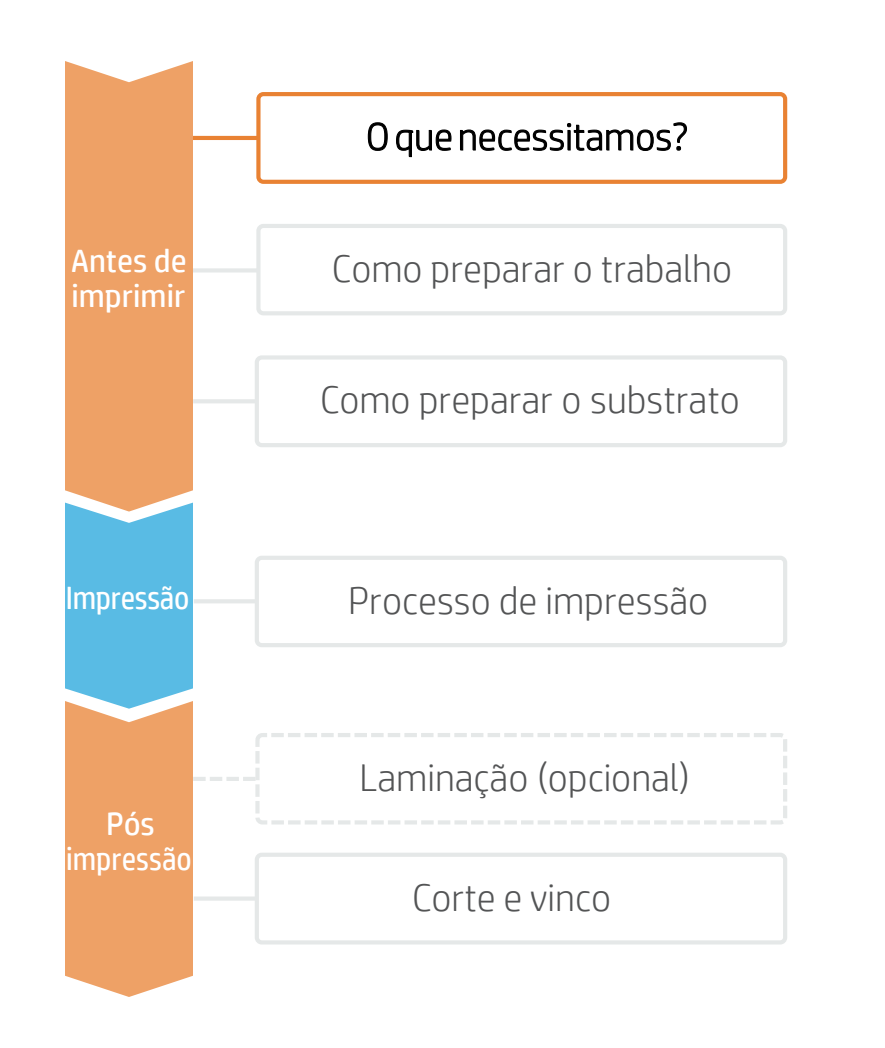

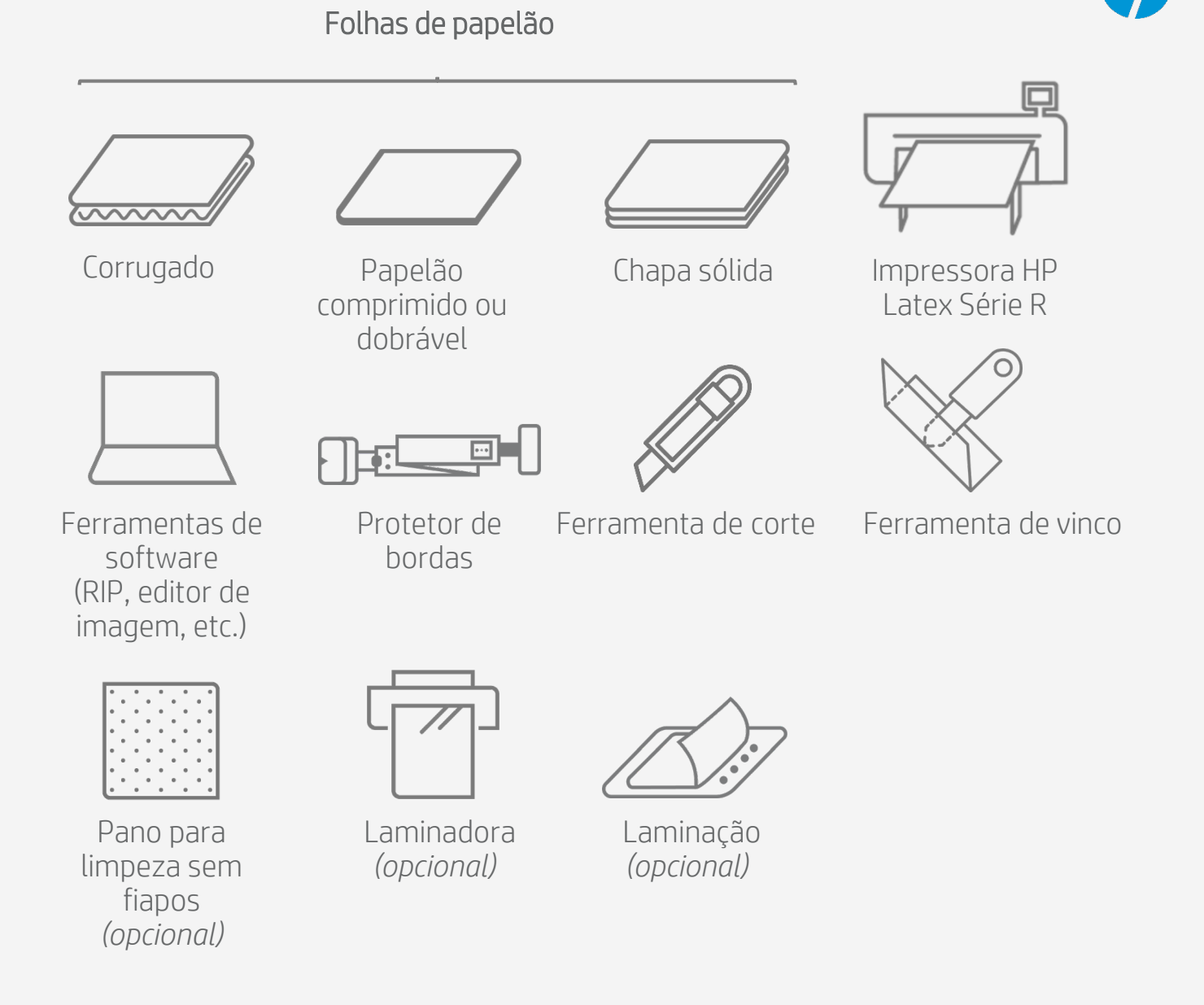

### © Copyright 2020 HP Development Company, L.P. As informações deste documento poderão ser alteradas sem aviso prévio

Como preparar o trabalho

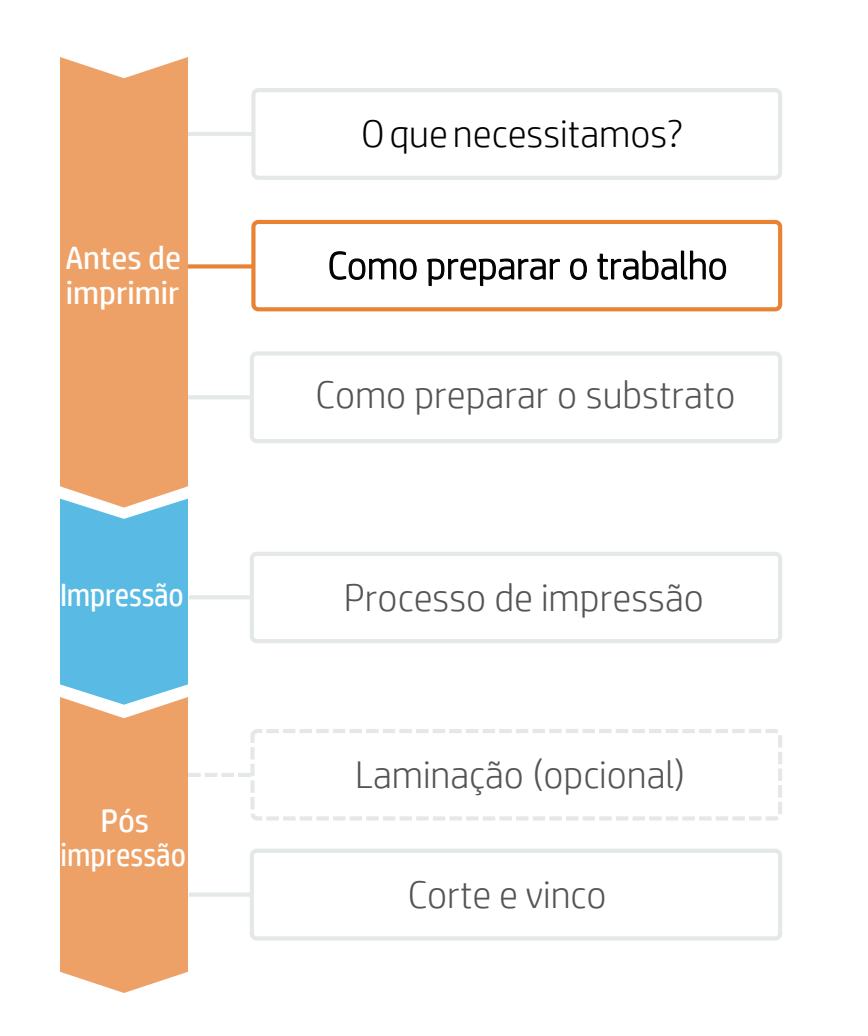

## 1. Criar o arquivo

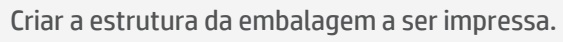

Como alternativa ao uso de softwares de design, existem vários lugares de onde é possível baixar e modificar estruturas que podem ser visualizadas em 3D. Um exemplo é o Zünd Design Center, que é compatível with cortadoras Zünd.

## 2. Adicionando layers de corte e vinco

Assim que a estrutura e imagem da embalagem tiverem sido criadas, adicione um layer com as guias de corte, ourto layer com a referência de dobra e um terceiro com as marcas de referência.

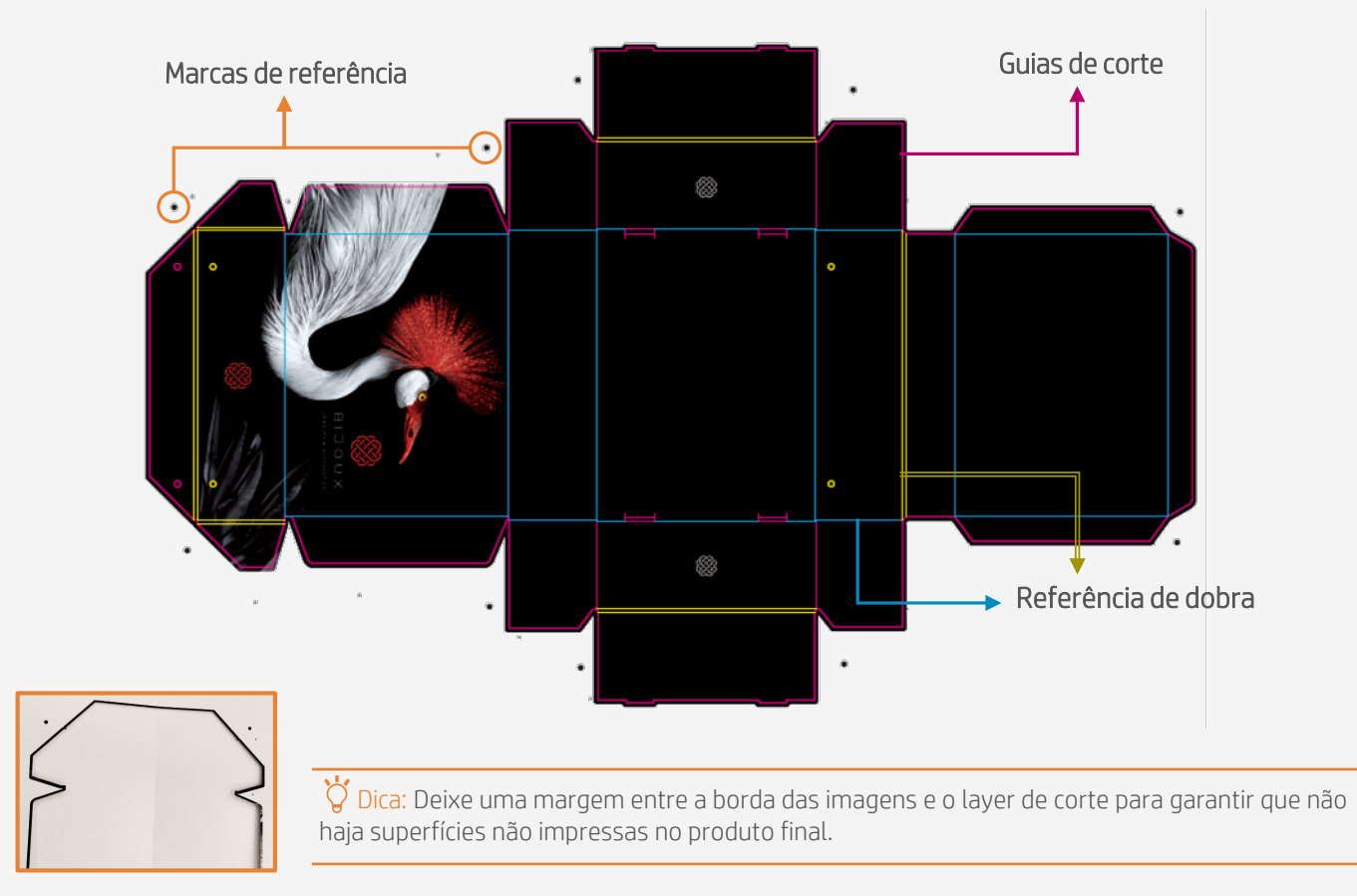

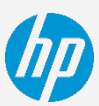

## Como preparar o substrato

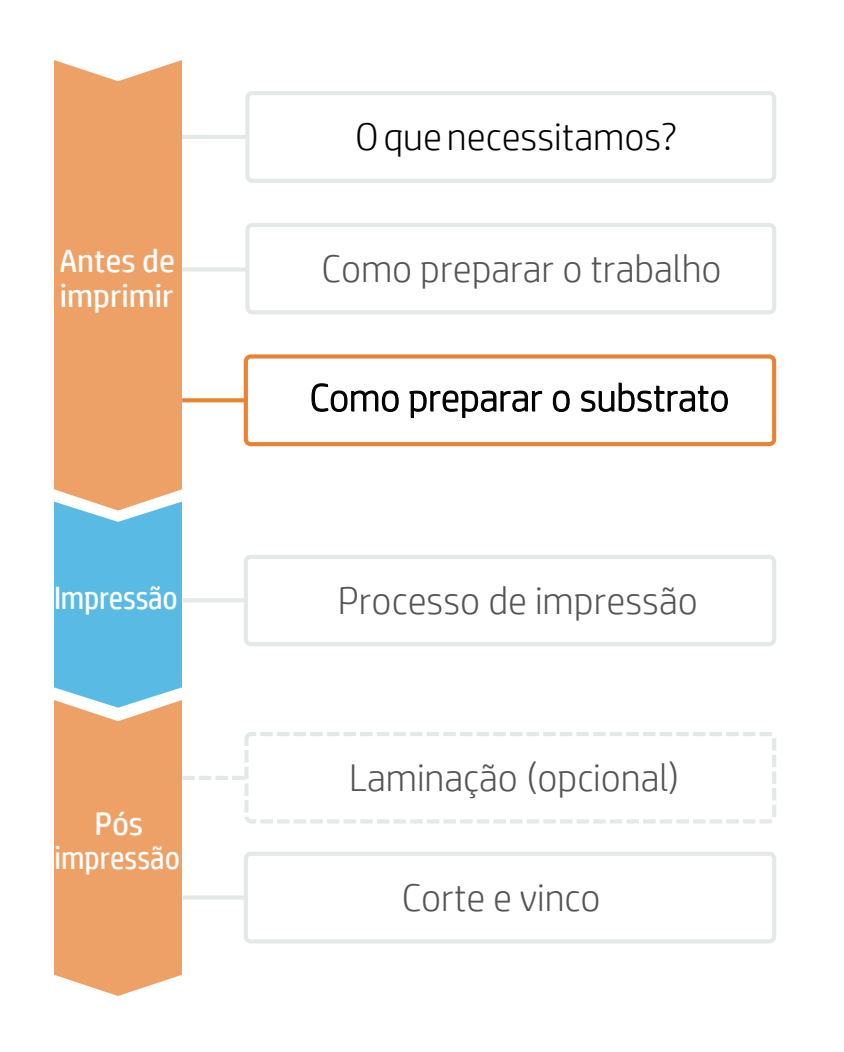

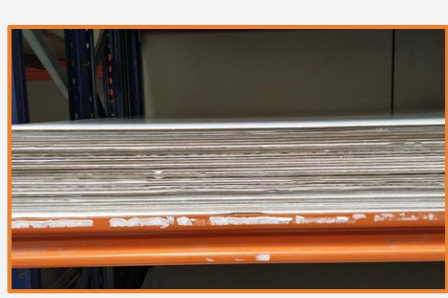

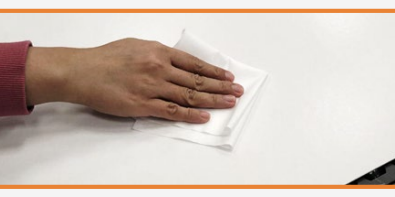

### 1. Armazenamento

Folhas de papelão devem ser armazenadas na horizontal e em um ambiente similar a área de impressão para evitar deformações no material (19-23°C and 55-65% de Umidade).

**C** TDica: Manuseie o material com cuidado, especialmente as bordas. Deformações podem causar colisões com o carro de impressão.

### 2. Limpeza da superfície

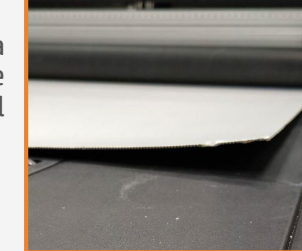

Limpe a superfície a ser impressa com um pano que não solte fiapos para remover a poeira e resíduos.

## 3. Montagem do protetor de bordas

Monte o protetor de bordas considerando a espessura da folha a ser impressa. Usualmente o módulo para materiais mais finos (≤0.5 mm) será usado para material dobrável, enquanto o outro módulo (>0.5 mm) será usado para corrugado e chapas sólidas.

💆 Dica: Siga as instruções indicadas no IPS para montar e instalar o protetor de boardas. O guia poderá ser acessado na área de carregamento de material, selecionado a opção "protetor de bordas".

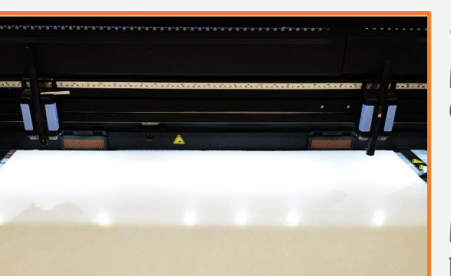

## 4. Instalação do protetor de ordas

Mova o trilho para a posição mais alta e instale o protetor de bordas com a espessura indicada na tabela contida no manual do usuário.

### 5. Instale os extensores da barra de alinhamento

Mova o trilho para a posição de impressão e instale os extensores próximos ao protetor de bordas

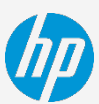

## Processo de impressão

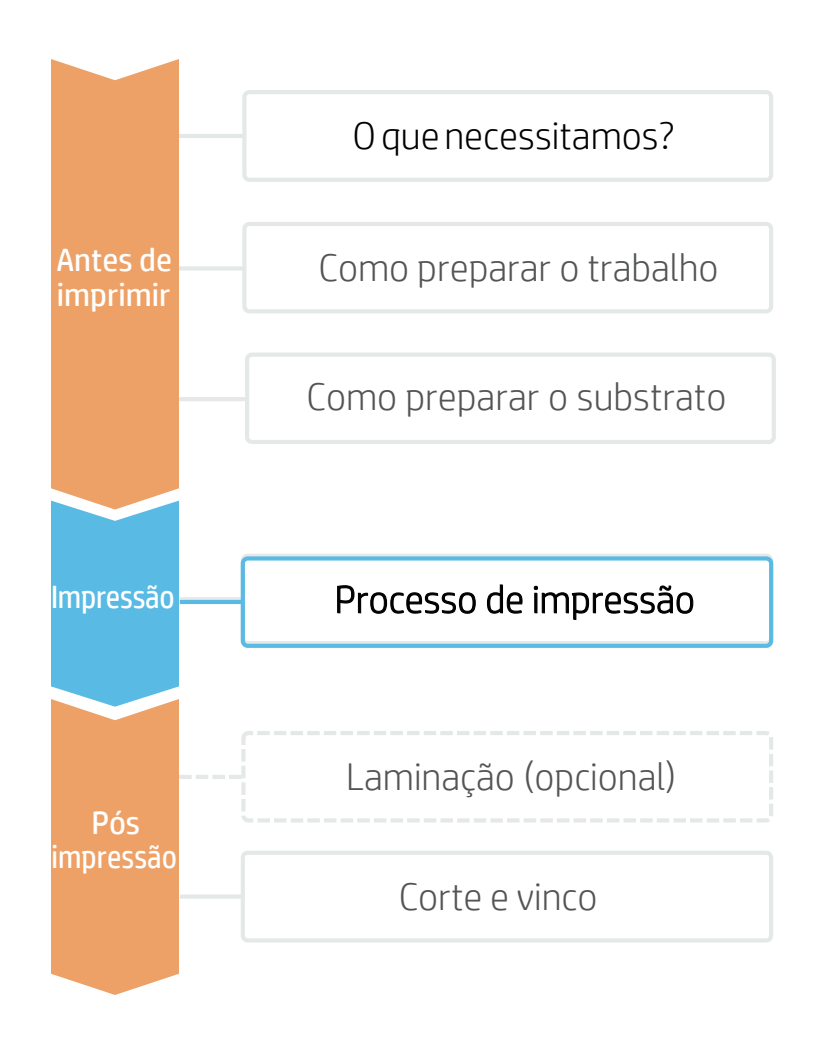

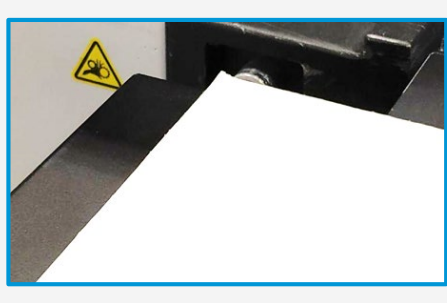

### 1. Verifique as bordas

Antes de imprimir verifique a bodas da folha e corrija as que estiverem dobradas para evitar colisões.

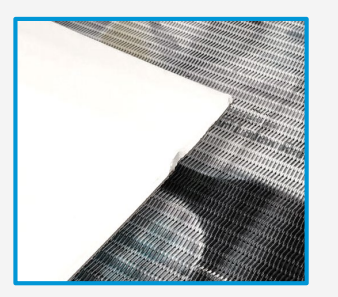

## 2. Verfique se a folha está plana

Verifique também se a folha não está curvada, pois o protetor de bordas não irá corrigir a deformação, mas moverá para o centro resultando em colisões.

### 3. Load the substrate

Carregue o substrato na impressora, considerando o tipo de papelão correspondente.

## 4. Configurações da impressora

As impressoras Série R são compatíveis com uma extensa gama de substratos. No entanto, para embalagens de luxo, chapas sólidas são recomendadas devido a sua superfície lisa o que possibilita alcançar resultados de alta qualidade.

Na tabela a seguir você encontrará as configurações recomendadas para impressão de embalagens na Série R:

| Substrato<br>branco | Substrato colorido e kraft |                   |
|---------------------|----------------------------|-------------------|
|                     | Branco Underflood          | Branco spot       |
| 6p 100% ink         | W160 25p 120% ink          | W160 11p 120% ink |
| 8p 110% ink         | W260 33p 120% ink          | -                 |

NOTA: O substrato usado para execução de testes é o Iberboard Off-white board, que está certificado no PrintOS Media Locator:

https://www.printos.com/ml/#/homesubstrateLocator

Dica: Substrato não revestido pode absorver tinta. Portanto, para uma mesma qualidade, eles requerem maior densidade de tinta ou o uso do modo de impressão branco underflood.

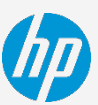

## Processo de impressão

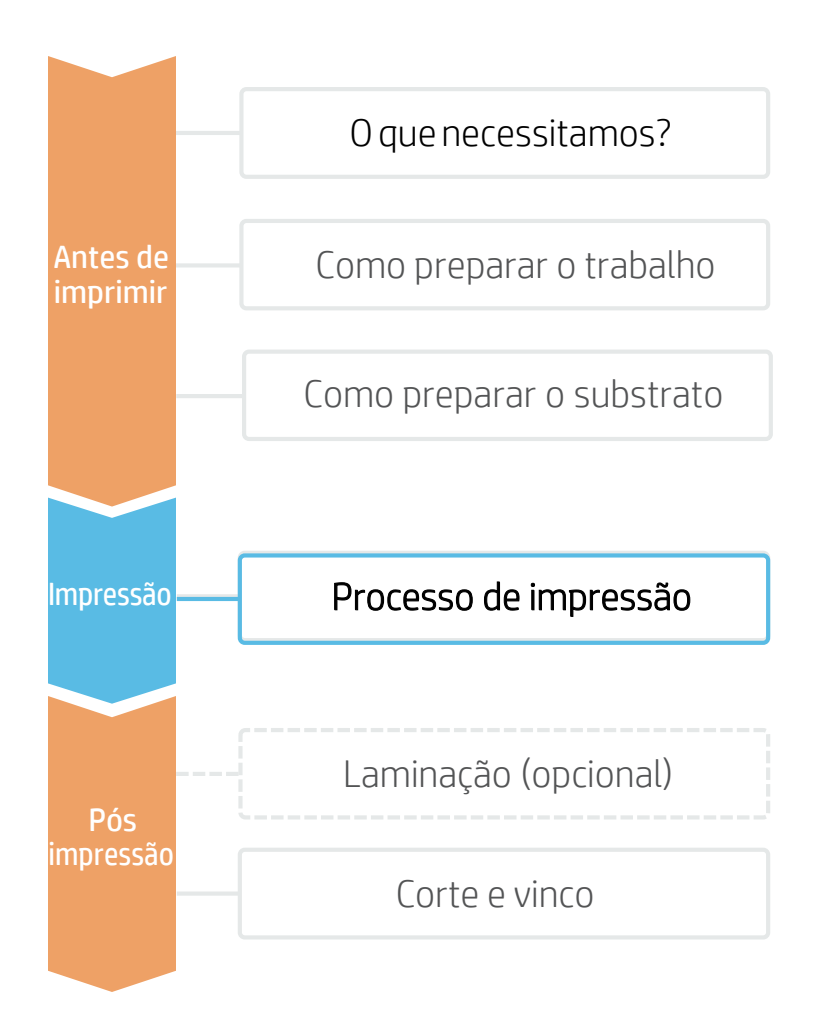

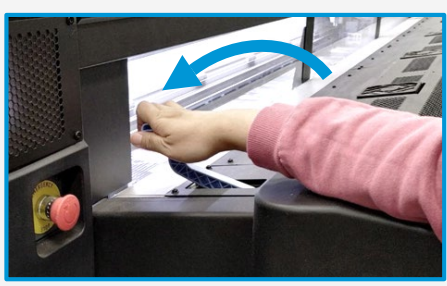

. . .

### 5. Ative a alavanca de cura

Os papelões são muito sensíveis a temperatura e umidade, portanto devem ser impressos no mode "Heat Sensitive". Para ativar este modo mova a alavanca conforme indicado no painel frontal.

## 6. Selecione o trabalho a imprimir

Selecione o arquivo ripado e o arraste para a fila de impressão

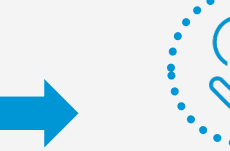

### Pressione imprimir

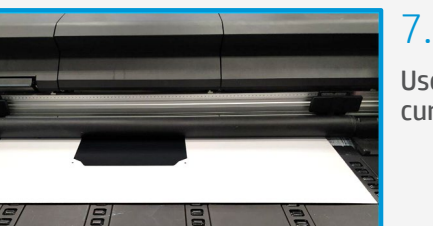

E stores

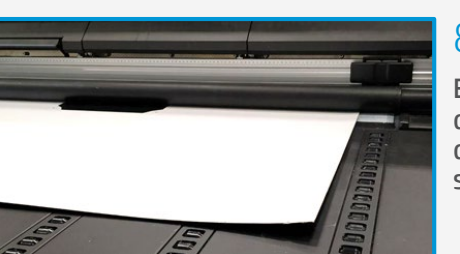

### 7. Use o rolo de saída

Use o rolo de saída para reduzir a deformação do substrato depois do processo de cura.

### 8. Aguarde 15 minutos

Em alguns casos, especialmente materiais mais finos que 1,5 mm, o substrato poderá deformar-se. Permita que o material descanse por 15 minutos para que volta a sua forma original.

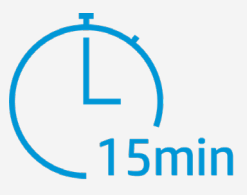

## Laminação (opcional)

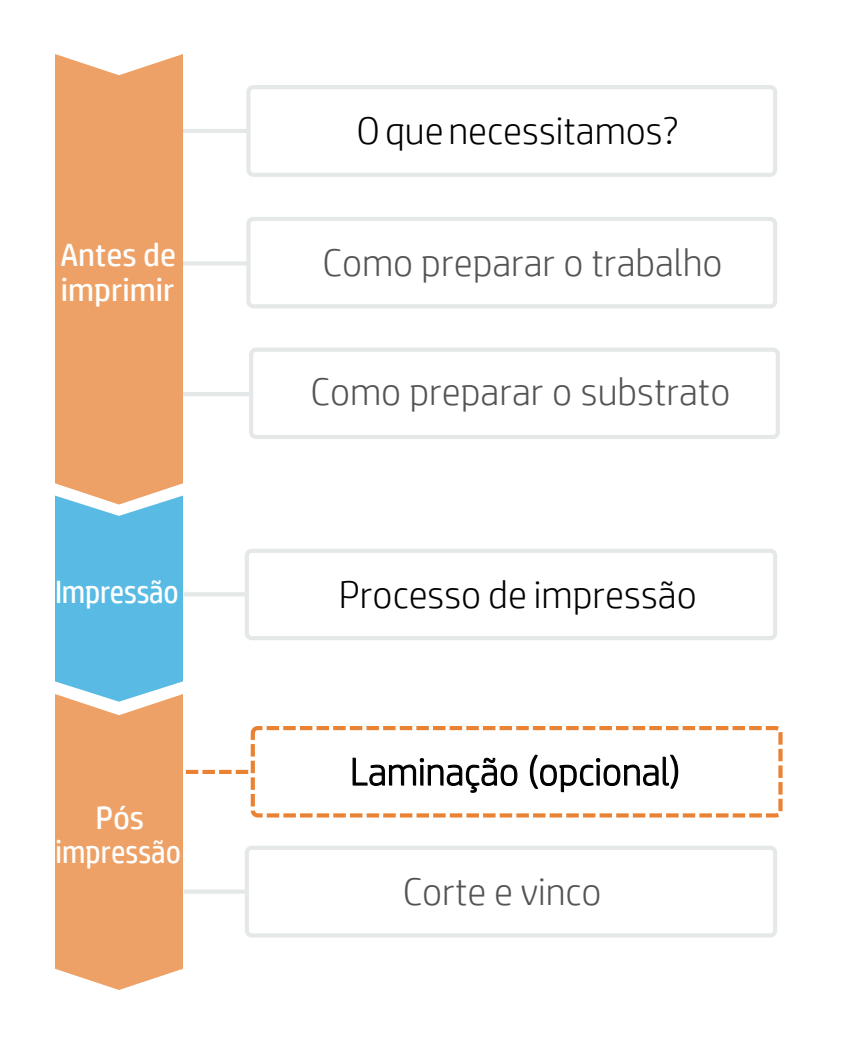

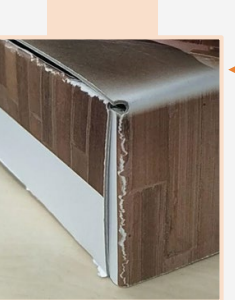

U

120°C

— Papelão sólido sem laminação

NOTA: Para chapas sólidas, especialmente as mais finas, a laminação é requerida para garantir que o substrato possa ser dobrado. No entanto, corrgado e papelão comprimido, não neecssitam laminação por conta da alta flexibilidade. É o substrato, portanto, que requer laminação. Não a tinta.

Casonão seja um requerimento, a laminação pode ser usada para melhorar a qualidade de uma impressão.

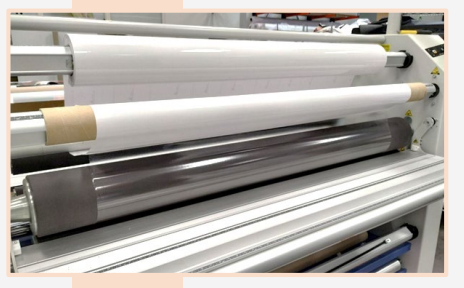

### 1. Carregue o filme

Carregue o rolo de filme e separe-o do liner. Prenda o liner ao rolo superior e o filme adesivo ao rolo inferior.

 $\bigcirc$  Dica: Para melhor flexibilidade e acomodação no material, recmenda-se um filme com baixa gramatura ( $\approx$ 32 µm/ 0.0013 in).

## 2. Configuração da laminadora

Selecione a temperatura apropiada dependendo do tipo de filme (≈120°C) e aguarde até que a laminadora atinja a temperatura escolhida.

NOTA: Existem dois métodos de laminação: laminação a frio e laminação a quente. Al aminação a quente é a mais comum em embalagens, pois o custo do filme é mais acessível.

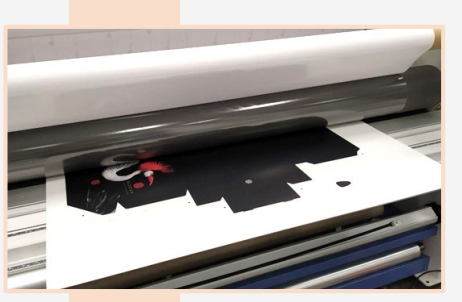

## 3. Lamine a folha

Quando a laminadora estiver pronta, carregue a folha a ser laminada

Ö Dica: Nos materiais corrugados, preste atenção a pressão dos rolos para evitar danos nas caneluras.

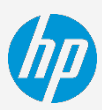

## Corte e vinco

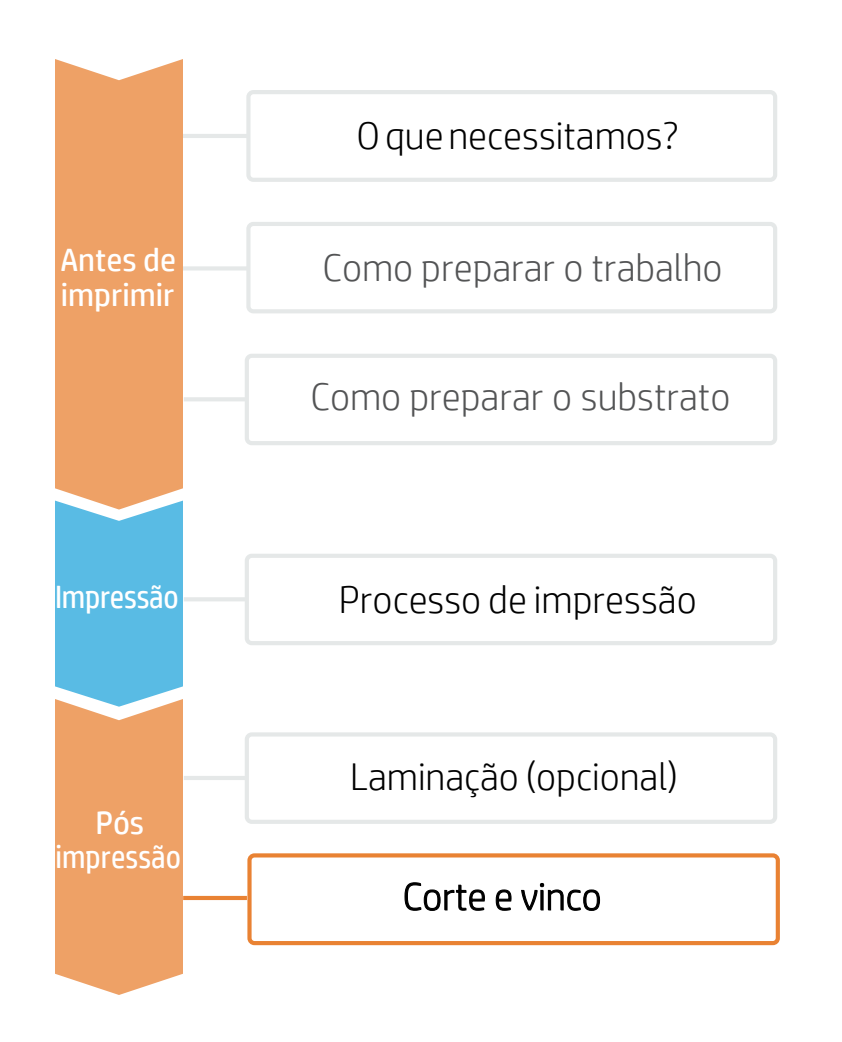

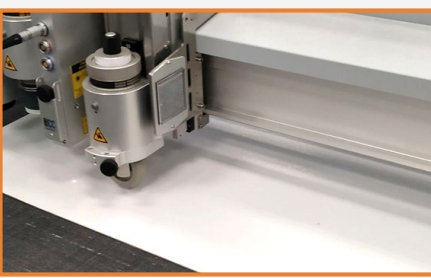

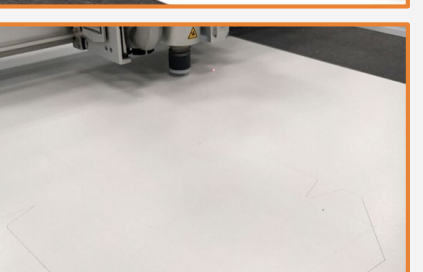

## 1. Vinco

Use a ferramenta de vinco para gerar as dobras requeridas para o produto

NOTA: Substratos corrugados com muitas camadas podem requerer o uso da ferramenta "V-cutting dobrada.

## 2. Cutting

Use uma coradora de mesa para cortar a impressão no tamanho final.

NOTA: Os parâmetros usados nos testes feitos pela HP em uma cortadora de mesa Zünd XL3200 são estes:

### Cutting corrugated cardboard and solid board:

- Head: Electric Oscillation Tool (EOT)
- Knife: Z21
- Cutting Speed: 200 mm/s (8 in/s)

### Cutting compressed or micro-fluted corrugated cardboard:

- Head: Universal Cutting Tool (UCT)
- Knife: Z10
- Cutting Speed: 800 mm/s (31 in/s)

### Creasing:

- Head: Creasing Tool Type 1 (CTT1)
- Knife: Creasing Wheel C103
- Folding depth:
  - 50% (corrugated and compressed)
  - 70% (solid board and thick corrugated)
- Pressure:
  - 8000g (corrugated and compressed)
  - 12000g (solid board and thick corrugated)

## Corte e vinco

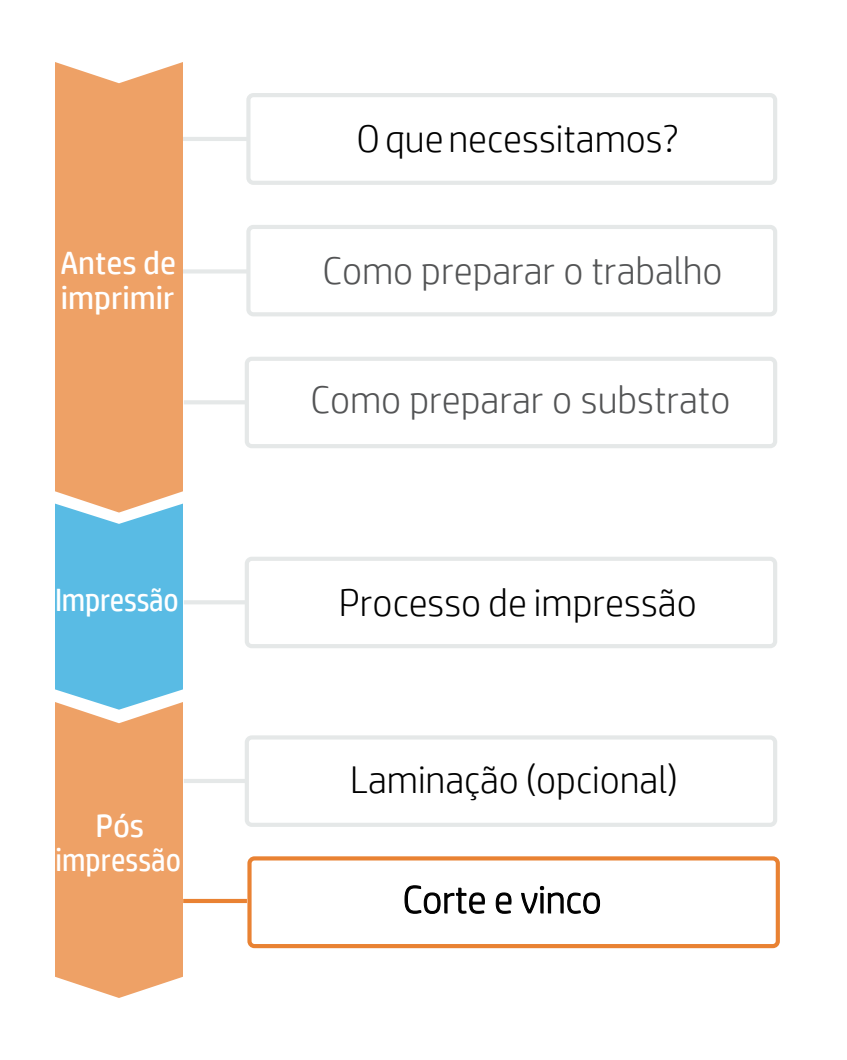

## Corrugado (1mm) Chapa sólida (1mm)

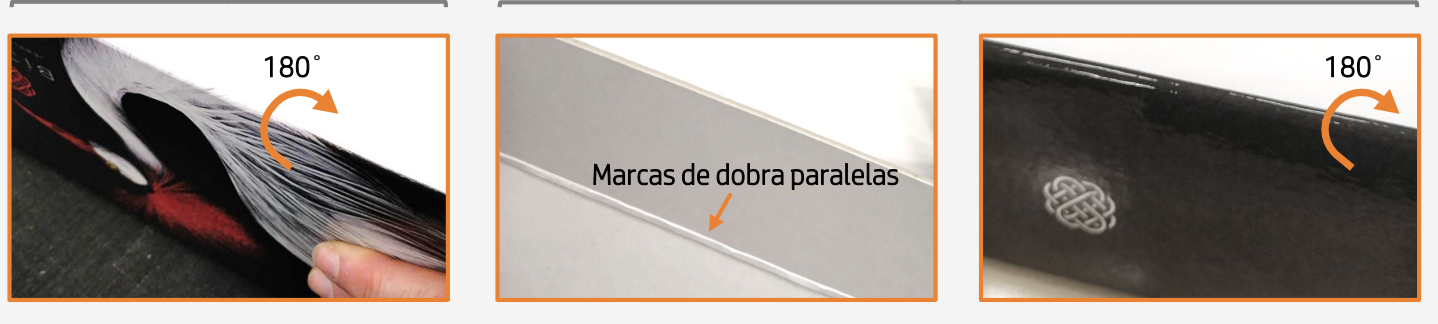

Circa: Substratos corrugados ou comprimidos podem ser dobrados a 180° sem que a tinta ou o material sejam danificados. No entanto, chapas sólidas, mesmo quando laminadas, não podem ser dobradas a mais de 90° devido a baixa flexibilidade do material.

Contudo, é possível atingir o mesmo resultado criando 2 marcas de vinco paralelas com algum espaço entre elas e dobrar a 90° cada linha. O espaço entre as linhas irá depender da espessura do substrato. Por exemplo, para um substrato com 2 mm de espessura, recomenda-se um espaço entre as linhas de 3-4 mm.

## 3. Armando a caixa

Dobre a folha nas marcas de vinco e arme a embalagem final.

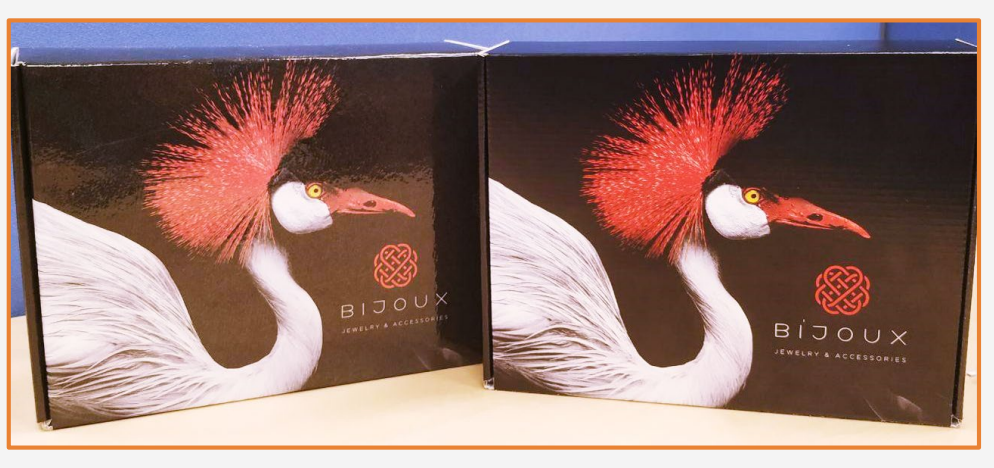

Saiba mais em:

www.hplatexknowledgecenter.com

Parcerias

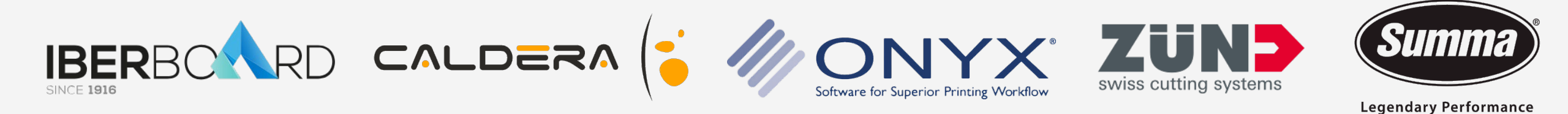

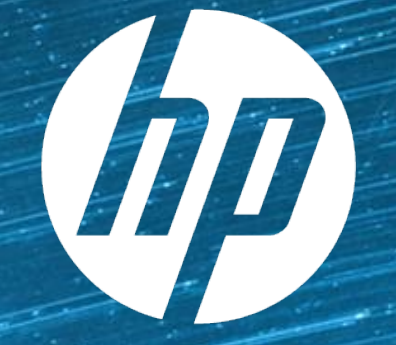

# keep reinventing